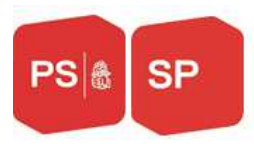

## Formation du 23 novembre 2019

# **Manual Sektionsportal**

#### <u>1. Login</u>

Zugriff auf das Portal über den Link: https://www.ps-fr.ch/de

|                                           |                                                |  | Suchbegriff eingeben | Q DE FR II |
|-------------------------------------------|------------------------------------------------|--|----------------------|------------|
| SP                                        | Login                                          |  |                      |            |
|                                           |                                                |  |                      |            |
| ogin                                      |                                                |  |                      |            |
| ogin                                      |                                                |  |                      |            |
| ogin                                      |                                                |  |                      |            |
| ogin<br>ogin<br>ieser Bereich ist         | privat. Bitte melden Sie sich an.              |  |                      |            |
| ogin<br>eleser Bereich ist<br>secretariat | privat. Bitte melden Sie sich an.<br>@ps-fr.ch |  |                      |            |

Wenn Sie Ihr Passwort vergessen haben, klicken Sie bitte auf "Passwort vergessen".,

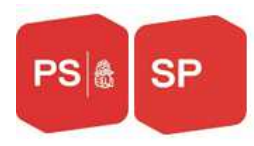

### 2. Startseite

Auf der Startseite sind die folgenden Informationen sichtbar:

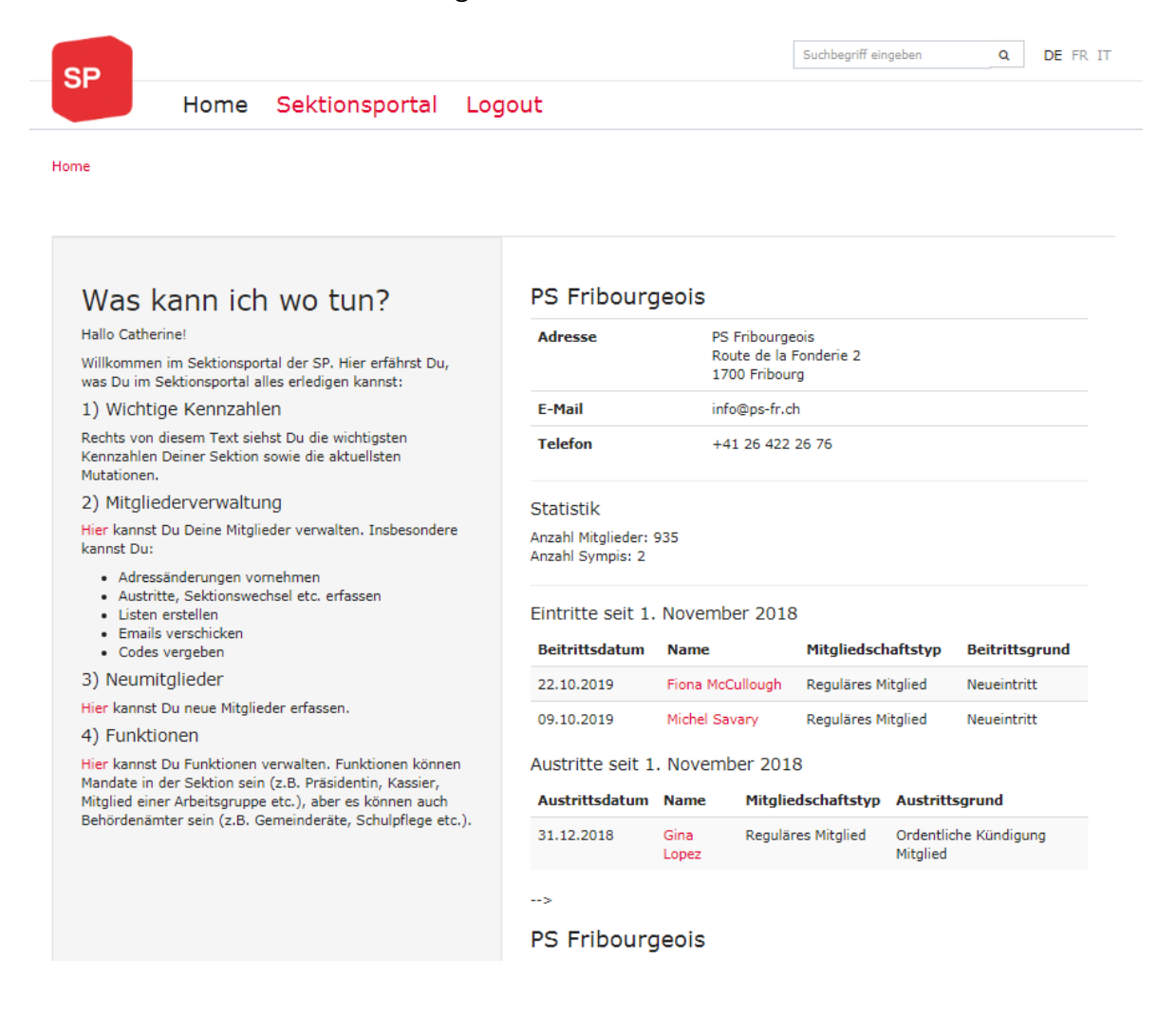

#### 3. Mutieren, Abfragen

Um Ihre Mitgliederlisten zu ändern oder einzusehen, klicken Sie auf "Sektionsportal" und dann auf "Mitgliederverwaltung".

| SD   |      |                                         |               | Suchbegriff eingeben | Q | DE FR IT |
|------|------|-----------------------------------------|---------------|----------------------|---|----------|
| SF   | Home | Sektionsportal                          | Logout        |                      |   |          |
| Home |      | Mitgliederverwalte<br>Neues Mitglied An | ung<br>melden |                      |   |          |
|      |      | Funktionsmutation                       | n             |                      |   |          |

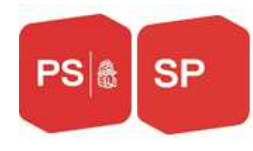

| Н                                                                                      | ome       | Sektion        | sportal | Logout |  |  |   |   |
|----------------------------------------------------------------------------------------|-----------|----------------|---------|--------|--|--|---|---|
| Home / Sektionsporta                                                                   | / Mitglie | derverwaltung  |         |        |  |  |   |   |
| Tipps und Tricks fin                                                                   | dest Du u | nten an dieser | Seite   |        |  |  |   |   |
|                                                                                        |           |                |         |        |  |  |   |   |
| Mitgliede                                                                              | rver      | waltu          | ng      |        |  |  |   |   |
| Mitgliede                                                                              | rver      | waltu          | ng      |        |  |  |   |   |
| Mitgliede<br><sup>Mitglied:</sup>                                                      | rver      | waltu          | ng      |        |  |  |   | 0 |
| Mitgliede<br><sup>Mitglied:</sup><br>Mitgliedschafts-Nr.:<br>Status<br>Mitgliedschaft: | Aktiv     | waltu          | ng      |        |  |  | × | 0 |

## Sie haben die folgenden Möglichkeiten:

Home / Sektionsportal / Mitgliederverwaltung

0 Tipps und Tricks findest Du unten an dieser Seite

## Mitgliederverwaltung

| Mitglied:            |          |         |                                                                         |     |     |
|----------------------|----------|---------|-------------------------------------------------------------------------|-----|-----|
| Mitgliedso           | :hafts-N | r.:     |                                                                         | C   |     |
| Status<br>Mitolieder | haft.    | ł       | ktiv                                                                    | × - |     |
| intgileuse           | .narc.   | ł       | 3 Aktiv                                                                 |     |     |
| Гур:                 |          | 0       | ) Ausgetreten                                                           |     | _   |
|                      |          | (       | ) Bitte Sektion zuteilen                                                |     | _   |
| Suchen               | Zuri     | ūckse ( | ) Technisch gelöscht                                                    |     |     |
|                      |          | _       |                                                                         |     |     |
| Тур:                 |          |         |                                                                         |     | × - |
|                      |          |         | Reguläres Mitglied                                                      |     |     |
| Suche                | in Z     | urückse | SympathisantIn                                                          |     |     |
|                      | N.       | Tun     | SP/JUSO-Doppelmitglied (beitragsbefreit)                                |     |     |
|                      | NI. A    | тур     | <ul> <li>Mitglied einer EU-Schwesterpartei (beitragsbefreit)</li> </ul> |     |     |
| 1 🔾                  | 10385    | SP/JU   | 🗆 Nur Abo                                                               |     |     |
| 2 🗆                  | 10501    | SP/JU   | Nur Abo (nicht personenbezogen)                                         |     |     |
| - 0                  |          |         |                                                                         |     |     |

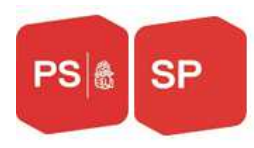

### Weitere Sortierungsmöglichkeiten finden Sie unter "Erweiterte Suche".

Home / Sektionsportal / Mitgliederverwaltung

0 Tipps und Tricks findest Du unten an dieser Seite

#### Mitgliederverwaltung

| Mitglied:                 |       |   |   |
|---------------------------|-------|---|---|
| Mitgliedschafts-Nr.:      |       | • | 0 |
| Eigenschaften:            |       | × | • |
| Status Person:            |       | × | • |
| Geschlecht:               |       | × | • |
| Geburtsdatum:             |       |   |   |
| Organ:                    |       | × | • |
| Sprache:                  |       | × | • |
| Adresse:                  |       |   |   |
| KorrespPLZ:               |       |   |   |
| KorrespOrt:               |       |   |   |
| Status<br>Mitgliedschaft: | Aktiv | × | • |
| Тур:                      |       | × | • |
| Direktmitglied bei:       |       |   |   |
| Eintritt:                 |       |   |   |
| Austritt:                 |       |   |   |
| Codes:                    |       | × | • |

#### 4. Mutieren

Überprüfe das Mitglied, dessen Transfer du machen möchtest, um ihn zu öffnen und klicke darauf.

|     | Nr. +  | Тур      | Person             | Adresse                       | Direktmitglied bei             | Eintritt | Austritt |
|-----|--------|----------|--------------------|-------------------------------|--------------------------------|----------|----------|
| 1 🗹 | 16948  | Reguläre | Tschopp, Martin    | Ochsenriedstrasse 9, 3185 Sch | SP Schmitten, Ried 8, 3185 Sc  | 01.10    |          |
| 2 🗆 | 142323 | Reguläre | Tschopp, Stephanie | Ried 10, 3185 Schmitten FR    | SP Schmitten, Ried 8, 3185 Sc  | 01.11    |          |
| з 🗆 | 162663 | Reguläre | Tschopp, Stephanie | Ried 10, 3185 Schmitten FR    | Femmes* socialistes fribourgeo | 01.01    |          |

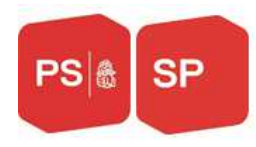

Am unteren Ende der Karte des Mitglieds finden Sie verschiedene Übertragungsoptionen, wie z.B. die Änderung von Sektionen, den Austritt oder die Änderung der Mitgliedsart (Mitglied, SympathisantIn, Doppelmitgliedschaft).

| Absenden                                                                                             | Abbrechen                                                                                                    | 💐 Typwechsel                                                                                                    | austritt 🎘                                                                                             | Sektionswechsel                                                                                                    | 🐲 Codes                                                                                                    |
|----------------------------------------------------------------------------------------------------|----------------------------------------------------------------------------------------------------|----------------------------------------------------------------------------------------------------|----------------------------------------------------------------------------------------------------|----------------------------------------------------------------------------------------------------|----------------------------------------------------------------------------------------------------|
| Tipps und<br>Um n<br>Klicke<br>Du ka<br>ist, w<br>Klicke<br>ausfü                                    | Tricks: Mitgli<br>ur die aktullen<br>e auf "Erweitert<br>annst einzelne I<br>erden alle Mitg<br>e auf eine Zeile<br>hren.    | ederverwaltung -<br>Mitglieder zu sehen<br>æ Suche", um zusät<br>Mitglieder mit einen<br>lieder der aktuellen<br>in der Tabelle, um                 | Liste<br>I, wähle unter "<br>Izliche Filtermög<br>n Häkchen mark<br>Selektion expo<br>das Mitglied (re | Status Mitgliedschaft" di<br>Jlichkeiten zu haben.<br>kieren, um sie zu export<br>rtiert resp. angeschrieb<br>isp. eine Mitgliedschaft) | e Box "Aktiv" an.<br>ieren oder ihnen ein E-Mail zu schicken. Wenn kein Mitglied markiert<br>an.<br>zu bearbeiten. Dort kannst Du die untenstehenden Aktionen                                                |
| Tipps und                                                                                            | Tricks: Mitgli                                                                                                    | ederverwaltung -                                                                                                    | Mitgliedschaf                                                                                          | it bearbeiten                                                                                                    |                                                                                                    |
| <ul> <li>Die A</li> <li>Wenn<br/>Beme<br/>werde</li> <li>Mit de<br/>die in</li> <li>Du ka</li> </ul> | ktionsknöpfe fin<br>Du einen Type<br>rkungsfeld beir<br>en möchte, ode<br>en Codes kanns<br>Deinem Kanto<br>annst unter dies | nden sich ganz unte<br>vechsel oder einen<br>m Typ-/Sektionswer<br>r umgekehrt.)<br>st Du Personen gew<br>n verfügbar sind.)<br>sem Link hier zusät | in auf der Seite<br>Sektionswechse<br>chsel sowie beir<br>isse Eigenschaf<br>zliche Codes für          | In anstösst, wird ein en<br>n Austritt ist ein Pflichtfr<br>ten zuweisen, nach den<br>r Deine Sektion besteller                         | tsprechender Antrag an die Kantonalpartei gestellt. Das<br>eld. (Ein "Typwechsel" bedeutet, dass jemand vom Sympi zum Mitglied<br>en Du danach filtern kannst. (Zur Auswahl stehen jeweils alle Codes,<br>n. |

#### a) Austritt

Für einen Austritt ist es unbedingt erforderlich, den richtigen Grund für den Austritt zu wählen und diesen Grund unter Bemerkung vorzulegen.

|                              | *                                                                                                    |                                                                                  |                                  |     |
|------------------------------|----------------------------------------------------------------------------------------------------|----------------------------------------------------------------------------------|----------------------------------|-----|
| Austritt                     |                                                                                                    |                                                                                  |                                  | ×   |
| <ul> <li>Austritt</li> </ul> |                                                                                                    | Bezeichnung                                                                      | Austritt per Datum               |     |
| Mitgliedschafts-Nr.:         | 16948                                                                                                    | Ordentliche Kündigung Mitglied                                                   | Ende Jahr                        |     |
| Vorname                      | Martin                                                                                                    | Ordentliche Kündigung Sympi                                                      | Per Ende Monat                   |     |
| vorname.                     |                                                                                                    | Altershalber                                                                     | Heute -1 Tag                     |     |
| Nachname:                    | Tschopp                                                                                                    | Todesfall                                                                        | Heute -1 Tag                     | - 1 |
| Austrittsgrund:              | -                                                                                                    | Kein Interesse mehr                                                              | Heute -1 Tag                     |     |
| Austritt:                    | m                                                                                                    | Unzufrieden mit der SP                                                           | Heute -1 Tag                     |     |
| Bemerkung Austritt           |                                                                                                    | Unbekannt verzogen                                                               | Heute -1 Tag                     | -   |
| (*):                         |                                                                                                    | $\ll$ < Seite 1 von 1 > >>                                                       | Anzeige Eintrag 1 - 10 von 10 15 | •   |
|                              | Bitte immer eine Begründung erfassen - z.B. das Austrittsmail<br>ins Bemerkungsfeld kopieren. Bei Ausschlüssen wegen nicht<br>bezahlter Beiträge bestätigen, dass eine telefonische<br>Kontaktaufnahme mit dem Mitglied erfolgt ist. | ai gestellt. Das<br>nand vom Sympi zum Mitglied<br>11 stehen jeweils alle Codes, |                                  |     |
|                              |                                                                                                    |                                                                                  |                                  |     |

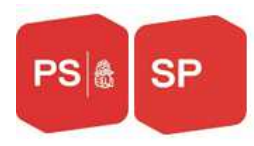

Wenn dies erledigt ist, klicken Sie auf Austritt.

|                              |                                                                                                    | ×         |
|------------------------------|----------------------------------------------------------------------------------------------------|-----------|
| & Austritt                   |                                                                                                    |           |
| <ul> <li>Austritt</li> </ul> |                                                                                                    | <b>A</b>  |
| Mitgliedschafts-Nr.:         | 16948                                                                                                    |           |
| Vorname:                     | Martin                                                                                                    |           |
| Nachname:                    | Tschopp                                                                                                    |           |
| Austrittsgrund:              |                                                                                                    | Ŀ         |
|                              | Ordentliche Kündigung Mitglied                                                                                                    |           |
| Austritt:                    | <b>m</b>                                                                                                    |           |
| Bemerkung Austritt<br>(*):   | ordentliche Austritt                                                                                                    | l         |
|                              | Bitte immer eine Begründung erfassen - z.B. das Austrittsn<br>ins Bemerkungsfeld kopieren. Bei Ausschlüssen wegen nich<br>bezahlter Beiträge bestätigen, dass eine telefonische<br>Kontaktaufnahme mit dem Mitglied erfolgt ist. | nai<br>nt |

## b) Typwechsel

#### Klicken Sie auf Typwechsel

| Schmitten FR                                                                                                    |                                      |            |
|----------------------------------------------------------------------------------------------------|--------------------------------------|------------|
|                                                                                                    |                                      | د<br>د     |
| Suisse                                                                                                    | 🙀 Finaliser                          |            |
|                                                                                                    | <ul> <li>Changement de se</li> </ul> | ction/type |
|                                                                                                    | N° Affiliation:                      | 16948      |
|                                                                                                    | Prénom:                              | Martin     |
|                                                                                                    | Nom de famille:                      | Tschopp    |
| 😹 Changement de type d'adhésion                                                                                                    | Type nouveau:                        |            |
| Sestion des membres - liste<br>cherche avancée" pour avoir des options de                                                             | Par date:                            | 25/11/19 🛍 |
| arquer les membres individuels avec une co<br>sélection en cours seront exportés ou écrit<br>ligne du tableau pour modifier le membre | Motif:                               |            |
| Gestion des membres - modifier l'adhés                                                                                                |                                      |            |
| ction se trouvent au bas de la page.<br>In changement de type ou de section, une c                                                    |                                      |            |

type/section ainsi qu'au retrait est un champ obligatoire. (Un "changement de type d'adhésion" signifie qu'un sympthsant veut

und wählen Sie das entsprechende Feld (zwischen regulärem Mitglied, Sympathisant, Doppelzugehörigkeit, die anderen Felder betreffen uns nicht).

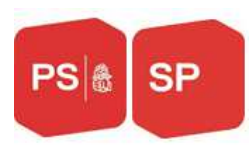

|                                        |                                                            | × |     |
|----------------------------------------|------------------------------------------------------------|---|-----|
| 😡 Abschliessen                         |                                                            |   |     |
| <ul> <li>Sektions-/Typwechs</li> </ul> | el                                                         |   |     |
| Mitgliedschafts-Nr.:                   | 16948                                                      |   |     |
| Vorname:                               | Martin                                                     |   |     |
| Nachname:                              | Tschopp                                                    |   |     |
| Neuer Typ:                             |                                                            | - | ert |
| Per Datum:                             | Reguläres Mitglied                                         |   |     |
| ı<br>EBegründung:                      | SympathisantIn<br>SP/JUSO-Doppelmitglied (beitragsbefreit) |   |     |
|                                        | Mitglied einer EU-Schwesterpartei (beitragsbefreit)        |   |     |
| t                                      | Nur Abo                                                    |   |     |
| kannst unter diesem Link               | Nur Abo (nicht personenbezogen)                            |   |     |

## c) Sektionswechsel

Klicken Sie auf Sektionswechsel

|                                        |            | × |
|----------------------------------------|------------|---|
| 🐼 Abschliessen                         |            |   |
| <ul> <li>Sektions-/Typwechs</li> </ul> | el         |   |
| Mitgliedschafts-Nr.:                   | 16948      |   |
| Vorname:                               | Martin     |   |
| Nachname:                              | Tschopp    |   |
| Neue Sektion:                          |            |   |
| Per Datum:                             | 25.11.2019 |   |
| Begründung:                            |            |   |
|                                        |            |   |
|                                        |            |   |

Und unter der neuen Sektion tragen Sie den Namen der neuen Sektion ein, der das Mitglied angehören muss und dieser Name muss auch unter Grund gesetzt werden, dann klicken Sie auf "Abschliessen". Wenn Sie diese beiden Änderungen nicht abschließen, können Sie nicht auf "Abschliessen" klicken.

#### 5. Neues Mitglied Anmelden :

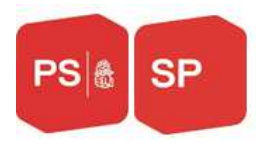

Sie haben zwei Möglichkeiten. Sie können einen neuen registrieren, indem du durchstöberst:

1. die SP Freiburg Website unter dem Link ps-fr.ch durch Anklicken von:

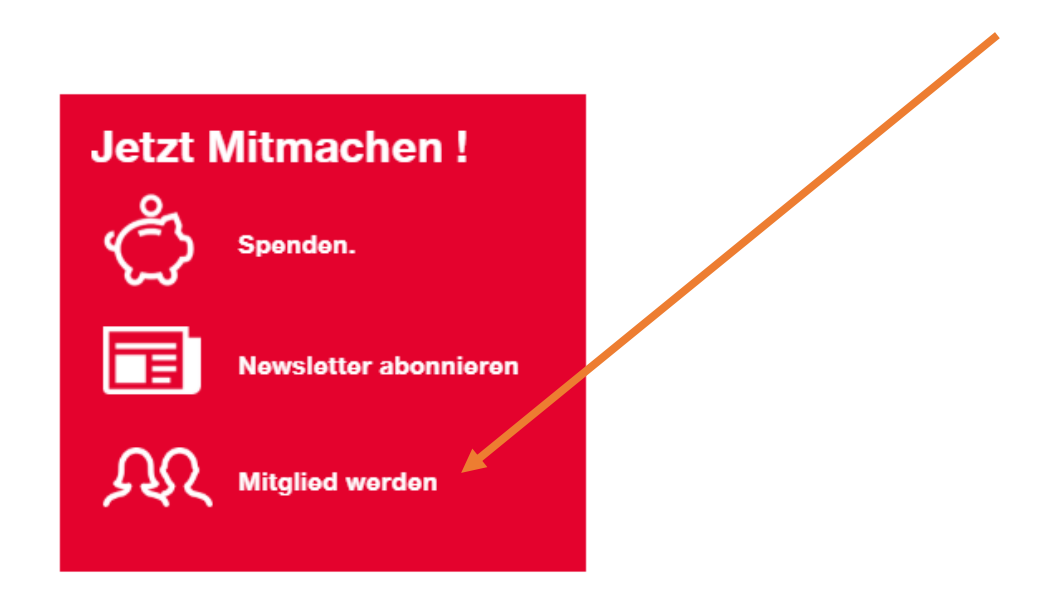

Die mit einem Sternchen gekennzeichneten Felder müssen ausgefüllt werden:

| lotzt SP                            | -Mitalied werden                                                                              | Weshalb soll ich Mitglied werden?                                                                                                    |
|-------------------------------------|-----------------------------------------------------------------------------------------------|----------------------------------------------------------------------------------------------------|
|                                     | SP                                                                                            | Häufige Fragen zur Mitgliedschaft                                                                                                    |
|                                     |                                                                                               | Wir sind dabei 🖽                                                                                                    |
| orname *                            |                                                                                               |                                                                                                    |
| lachname *                          |                                                                                               |                                                                                                    |
| -Mail *                             |                                                                                               |                                                                                                    |
| elefon *                            |                                                                                               |                                                                                                    |
| prache *                            | Deutsch  Français  Italiano                                                                   | DIE NÄCHSTE ABSTIMMUNG<br>KOMMT. ENGAGIERE DICH!                                                                                                    |
|                                     | Wetter                                                                                        | A COLUMN TO LOT                                                                                                    |
| atenschutz ist u<br>atenschutz-Poli | ns wichtig. Indem Sie das Formular ausfüllen, stimmen Sie der<br>y der SP zu. Mehr dazu hier. | 61/                                                                                                    |
|                                     | Fragen? Wir belfen gerne!                                                                     | A COLORADO DE LA COLORADO DE LA COLORADO |

Parti socialiste fribourgeois / Sozialdemokratische Partei Freiburg Rte de la Fonderie 2 -1700 Fribourg Tél. 026 422 26 76 info@ps-fr.ch - www.ps-fr.ch

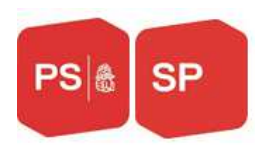

2. oder aus dem Sektionsportal durch Anklicken von:

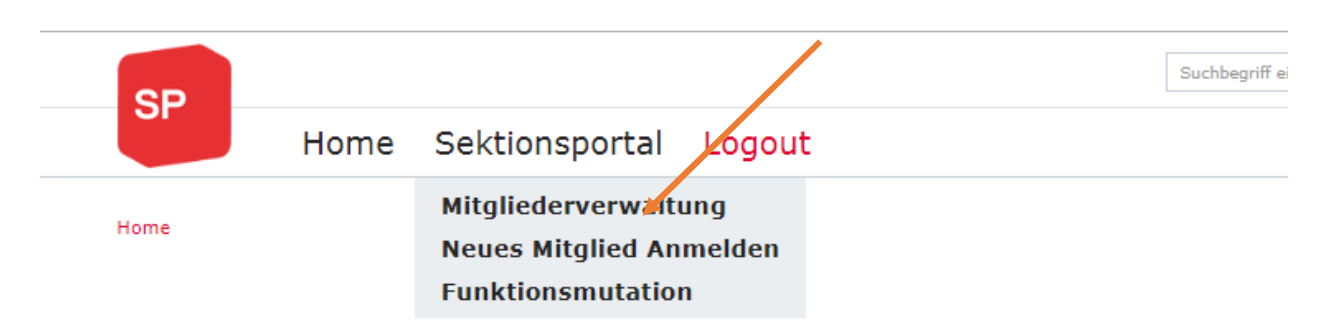

Die mit einem Sternchen markierten Felder müssen ausgefüllt werden.

| Jetzt SP                                | Mitglied werden                                                                      | SP      | Weshalb soll ich Mitglied werden?<br>Häufige Fragen zur Mitgliedschaft |
|-----------------------------------------|--------------------------------------------------------------------------------------|---------|------------------------------------------------------------------------|
| Vorname *                               |                                                                                      |         | Wir sind dabei 🖽                                                       |
| Nachname *                              |                                                                                      |         |                                                                        |
| E-Mail                                  |                                                                                      |         |                                                                        |
| Telefon                                 |                                                                                      |         |                                                                        |
| Тур                                     | Mitglied                                                                             | ×       | DIE NÄCHSTE ABSTIMMUNG                                                 |
| Sprache *                               | 🖲 Deutsch 🔘 Français 🔘 Italiano                                                      |         | KOMMT. ENGAGIERE DICH!                                                 |
|                                         | Weiter                                                                               |         |                                                                        |
| Datenschutz ist un<br>Datenschutz-Polic | s wichtig. Indem Sie das Formular ausfüllen, stimmen<br>/ der SP zu. Mehr dazu hier. | Sie der |                                                                        |
| 1                                       | Fragen? Wir helfen gerne!                                                            |         |                                                                        |

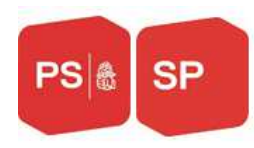

## 6. Funktionsmutation

| <b>CD</b>                                                                                                    |                                                                                                    |                                                                                                    |                                                                                                    | Su                                                  |
|----------------------------------------------------------------------------------------------------|----------------------------------------------------------------------------------------------------|----------------------------------------------------------------------------------------------------|----------------------------------------------------------------------------------------------------|-----------------------------------------------------|
| H                                                                                                    | lome Sektior                                                                                                    | nsportal Log                                                                                          | out                                                                                                    |                                                     |
| Home                                                                                                    | Mitglied<br>Neues M<br>Funktion                                                                                                    | erverwaltung<br>Iitglied Anmelde<br>nsmutation 4                                                      | in                                                                                                    |                                                     |
| PS                                                                                                    |                                                                                                    |                                                                                                    | Suchbegriff einge                                                                                                    | ben Q DE FR IT                                      |
|                                                                                                    |                                                                                                    |                                                                                                    |                                                                                                    |                                                     |
| Home                                                                                                    | Section portail                                                                                                    | ogout                                                                                                 |                                                                                                    |                                                     |
| Home / Section portail / Muta                                                                                                    | Section portail L                                                                                                    | ogout                                                                                                 |                                                                                                    | ×                                                   |
| Home / Section portail / Muta<br>Fonction:                                                                                                    | Section portail L                                                                                                    | ogout                                                                                                 |                                                                                                    | × •                                                 |
| Home / Section portail / Muta<br>Fonction:                                                                                                    | Section portail L                                                                                                    | ogout                                                                                                 |                                                                                                    | X •<br>Recherche avancée                            |
| Home / Section portail / Muta<br>Fonction:<br>Organe:<br>Rechercher Réinitialiser<br>Personne                                                                            | Section portail La<br>ation de fonction                                                                                                    | ogout<br>Organe près                                                                                  | Organe                                                                                                    | x •<br>Recherche avancée<br>Fonction près           |
| Home / Section portail / Muta<br>Fonction:<br>Organe:<br>Rechercher Réinitialiser<br>Personne<br>1 Boillat Zaugg, Sandrine                                               | Section portail L<br>ation de fonction<br>Fonction<br>Juge des mineurs                                                                              | Ogout Organe près PS Fribourgeois, Route de I                                                         | Organe<br>1122 / Tribunal des mineur                                                                                           | x     •       Recherche avancée       Fonction près |
| Home / Section portail / Muta<br>Fonction:<br>Organe:<br>Rechercher Réinitialiser<br>Personne<br>1 Boillat Zaugg, Sandrine<br>2 Lehmann, Arthur                          | Section portail L<br>ation de fonction<br>Fonction<br>Juge des mineurs<br>Juge des mineurs                                                          | Ogout Organe près PS Fribourgeois, Route de I PS Fribourgeois, Route de I                             | Organe<br>1122 / Tribunal des mineur<br>1122 / Tribunal des mineur                                                             | x     •       Recherche avancée       Fonction près |
| Home / Section portail / Muta<br>Fonction:<br>Organe:<br>Rechercher Réinitialiser<br>Personne<br>1 Boillat Zaugg, Sandrine<br>2 Lehmann, Arthur<br>3 Gendre, Jean-Noël   | Section portail La<br>ation de fonction<br>Fonction<br>Juge des mineurs<br>Juge des mineurs<br>Conseil d'administration                             | Ogout                                                                                                 | Organe<br>1122 / Tribunal des mineur<br>1122 / Tribunal des mineur<br>1127 / Conseil d'administr                               | x     •       Recherche avancée       Fonction près |
| Home Home / Section portail / Muta Fonction: Organe: Rechercher Réinitialiser Personne 1 Boillat Zaugg, Sandrine 2 Lehmann, Arthur 3 Gendre, Jean-Noël 4 Schnyder, Erika | Section portail La<br>ation de fonction<br>Fonction<br>Juge des mineurs<br>Juge des mineurs<br>Conseil d'administration<br>Conseil d'administration | Ogout Organe près PS Fribourgeois, Route de I PS Fribourgeois, Route de I PS Fribourgeois, Route de I | Organe<br>1122 / Tribunal des mineur<br>1122 / Tribunal des mineur<br>1127 / Conseil d'administr<br>1127 / Conseil d'administr | x     •       Recherche avancée       Fonction près |

Weitere Suchmöglichkeiten finden Sie unter "Erweiterte Suche".

| Fonction:                                                                                                    |                                              |            |                      |            |           |           |
|----------------------------------------------------------------------------------------------------|----------------------------------------------|------------|----------------------|------------|-----------|-----------|
|                                                                                                    |                                              |            |                      |            |           |           |
| Organe:                                                                                                    |                                              |            |                      |            |           |           |
| Rechercher                                                                                                    | Réinitialiser                                |            |                      |            | Recherche | e avancée |
|                                                                                                    |                                              |            | Suchbegriff eingeben | Q DE FR IT |           |           |
| Hom                                                                                                    | e Sektionspor                                | tal Logout |                      |            |           |           |
|                                                                                                    |                                              |            |                      |            |           |           |
|                                                                                                    |                                              |            |                      |            |           |           |
| / Sektionsportal / Fu                                                                                                    | unktionsmutation                             |            |                      |            |           |           |
| / Sektionsportal / Fu                                                                                                    | unktionsmutation                             |            |                      |            |           |           |
| / Sektionsportal / Fu                                                                                                    | unktionsmutation<br>Du unten an dieser Seite |            |                      |            |           |           |
| / Sektionsportal / Fu<br>ps und Tricks findest                                                                                                   | unktionsmutation<br>Du unten an dieser Seite |            |                      | x •        |           |           |
| / Sektionsportal / Fu<br>ps und Tricks findest<br>ion:                                                                                           | unktionsmutation<br>Du unten an dieser Seite |            |                      | x -        |           |           |
| / Sektionsportal / Fu                                                                                                    | unktionsmutation<br>Du unten an dieser Seite |            |                      | ××         |           |           |
| Sektionsportal / Fi                                                                                                    | unktionsmutation<br>Du unten an dieser Seite |            |                      | × -        |           |           |
| / Sektionsportal / Fi<br>os und Tricks findest<br>ion:                                                                                           | unktionsmutation<br>Du unten an dieser Seite |            |                      | x v        |           |           |
| / Sektionsportal / Fi<br>as und Tricks findest<br>ion:<br>:<br>:<br>:<br>:<br>:<br>:<br>:<br>:<br>:<br>:<br>:<br>:<br>:<br>:<br>:<br>:<br>:<br>: | unktionsmutation<br>Du unten an dieser Seite |            |                      | x v        |           |           |
| / Sektionsportal / Fi<br>ps und Tricks findest<br>ion:<br>:<br>:<br>:<br>iert von:<br>bei:<br>consportal<br>btgt<br>eiben):                      | unktionsmutation<br>Du unten an dieser Seite |            |                      | × ·        |           |           |

Neue Funktion

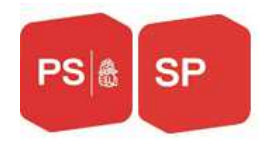

#### a) Eine neue Funktion einem Mitglied zuweisen

Um eine neue Funktion zuzuweisen, klicken Sie bitte auf die neue Funktion. Dazu müssen Sie zuvor auf das Feld "Mutationsfunktion" geklickt haben.

| •                         |                          |                             |                            | 1                   |
|---------------------------|--------------------------|-----------------------------|----------------------------|---------------------|
| Suchen Zurücksetzen       |                          |                             |                            |                     |
| Person                    | Funktion                 | Organ bei                   | Organ                      | Funktion bei        |
| 1 Boillat Zaugg, Sandrine | JugendrichterIn          | PS Fribourgeois, Route de l | 1122 / Tribunal des mineur |                     |
| 2 Lehmann, Arthur         | JugendrichterIn          | PS Fribourgeois, Route de l | 1122 / Tribunal des mineur |                     |
| 3 Gendre, Jean-Noël       | Verwaltungsrat/-rätin    | PS Fribourgeois, Route de l | 1127 / Conseil d'administr |                     |
| 4 Schnyder, Erika         | Verwaltungsrat/-rätin    | PS Fribourgeois, Route de l | 1127 / Conseil d'administr |                     |
| 5 Baschung, Matthias      | Gemeinde- oder Stadtrat/ | PS Fribourgeois, Route de l | 1140 / Conseils généraux / |                     |
| 6 Kirchner, Frank         | Gemeinde- oder Stadtrat/ | PS Fribourgeois, Route de l | 1140 / Conseils généraux / |                     |
| 7 Menoud, Laurent         | Gemeinde- oder Stadtrat/ | PS Fribourgeois, Route de l | 1140 / Conseils généraux / |                     |
| 8 Melchior, Riccarda      | Gemeinde- oder Stadtrat/ | PS Fribourgeois, Route de l | 1140 / Conseils généraux / |                     |
| 9 Mosoba, Immaculée       | Gemeinde- oder Stadtrat/ | PS Fribourgeois, Route de l | 1140 / Conseils généraux / |                     |
| 1 Renevey, Geneviève      | Gemeinde- oder Stadtrat/ | PS Fribourgeois, Route de l | 1140 / Conseils généraux / |                     |
| 1 Roelli, Claire          | Gemeinde- oder Stadtrat/ | PS Fribourgeois, Route de l | 1140 / Conseils généraux / |                     |
| 1 Tille, Nicole           | Gemeinde- oder Stadtrat/ | PS Fribourgeois, Route de l | 1140 / Conseils généraux / |                     |
| 1 Sedonati, Natascha      | Gemeinde- oder Stadtrat/ | PS Fribourgeois, Route de l | 1140 / Conseils généraux / |                     |
| 1 Jaquier, Arnaud         | Gemeinde- oder Stadtrat/ | PS Fribourgeois, Route de l | 1140 / Conseils généraux / |                     |
| 1 Marbach, Nicolas        | Gemeinde- oder Stadtrat/ | PS Fribourgeois, Route de l | 1140 / Conseils généraux / |                     |
| 1 Jauner-Willi, Rita      | Gemeinde- oder Stadtrat/ | PS Fribourgeois, Route de l | 1140 / Conseils généraux / |                     |
| 1 Beffa, Yann-Ivain       | Gemeinde- oder Stadtrat/ | PS Fribourgeois, Route de l | 1140 / Conseils généraux / |                     |
| 1 Dumas, Carole           | Gemeinde- oder Stadtrat/ | PS Fribourgeois, Route de l | 1140 / Conseils généraux / |                     |
| 1 Zillweger, Marianne     | Gemeinde- oder Stadtrat/ | PS Fribourgeois, Route de l | 1140 / Conseils généraux / |                     |
| 2 Baechler, Rachel-Rose   | Gemeinde- oder Stadtrat/ | PS Fribourgeois, Route de l | 1140 / Conseils généraux / |                     |
| 2 Gachoud, Jérôme         | Gemeinde- oder Stadtrat/ | PS Fribourgeois, Route de l | 1140 / Conseils généraux / |                     |
| 2 Ducrest, François       | Gemeinde- oder Stadtrat/ | PS Fribourgeois, Route de l | 1140 / Conseils généraux / |                     |
| 2 Seiler, Gilles          | Gemeinde- oder Stadtrat/ | PS Fribourgeois, Route de l | 1140 / Conseils généraux / |                     |
| 2 Raemy, Samuel           | Gemeinde- oder Stadtrat/ | PS Fribourgeois, Route de l | 1140 / Conseils généraux / |                     |
| 2 Corbino, Linda          | Gemeinde- oder Stadtrat/ | PS Fribourgeois, Route de L | 1110 / Conseils généraux / |                     |
| ≪ < Seite 1 von 20 >>>    |                          |                             | Anzeige Eintrag            | 1 - 25 von 500 25 🔹 |

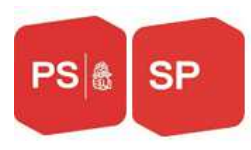

### Es öffnet sich folgendes Fenster

0 Tipps und Tricks findest Du unten an dieser Seite

| <ul> <li>Stammdaten</li> </ul>               |               |  |
|----------------------------------------------|---------------|--|
| Funktion:                                    | ×             |  |
| Person:                                      |               |  |
| Delegiert von:                               |               |  |
| Organ:                                       |               |  |
| Gültig von:                                  | 25.11.2019 mm |  |
| Gültig bis:                                  | m             |  |
| Sektionsportal<br>berechtigt<br>(schreiben): |               |  |
| Sektionsportal<br>berechtigt (lesen):        |               |  |
| Benachrichtigung:                            |               |  |

Die rot markierten Felder und auch das Funktionsfeld müssen ausgefüllt werden. Wenn Sie dieser Person Zugang zum Bereich Portal gewähren möchten, klicken Sie bitte auf das Feld Bereich Portal.

Das Benachrichtigungsfeld ist anzuklicken, wenn Sie möchten, dass diese Person die Informationen im Falle einer Übertragung an ein Mitglied der Sektion erhält.

#### 6. Ausgabe von Listen, E-Mail versand.

Klicken Sie unten rechts entweder auf:

Ausgabe: für Excel-Listen

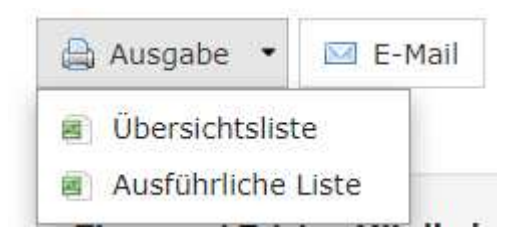

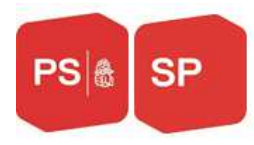

## Für die Ausgabe von Excel-Listen haben Sie zwei Möglichkeiten:

## a) Übersichtsliste

|                                   | -       | -        | -               | -                                                       | -             | -             |  |
|-----------------------------------|---------|----------|-----------------|---------------------------------------------------------|---------------|---------------|--|
| Type de membre                    | Prénom  | Nom      | Formule d'appel | Adresse                                                 | Membre depuis | Membre jusque |  |
| PS-JSS: Double adhésion (gratuit) | Fabrice | Bourquer | Cher Fabrice,   | Fabrice BourquenoudLe Liderrey 111637 Charmey (Gruyère) | 1 avr. 2015   | 31 déc. 2019  |  |
| PS-JSS: Double adhésion (gratuit) | Loris   | Ducry    | Cher Loris,     | Loris Ducryroute des Pommiers 2a1723 Marly              | 1 sept. 2017  |               |  |
| PS-JSS: Double adhésion (gratuit) | Marie   | Levrat   | Chère Marie,    | Marie Levratroute des Colombettes 2971628 Vuadens       | 1 juin 2015   |               |  |
| PS-JSS: Double adhésion (gratuit) | Alizée  | Ruffieux | Chère Alizée,   | Alizée RuffieuxMoulin-au-Rey 71470 Lully FR             | 1 sept. 2016  |               |  |
|                                   |         |          |                 |                                                         |               |               |  |
|                                   |         |          |                 |                                                         |               |               |  |
|                                   |         |          |                 |                                                         |               |               |  |
|                                   |         |          |                 |                                                         |               |               |  |
|                                   |         |          |                 |                                                         |               |               |  |

#### b) Ausführliche Liste

| -      |                                                                                                    |              |         |          |                | -           |         |      |         |              |      |            |          |          |          |         |               |            |          |            |            |            |           |            | -      |          |           |               |          |               |             |            |        |           |           |          |            |           |
|--------|----------------------------------------------------------------------------------------------------|--------------|---------|----------|----------------|-------------|---------|------|---------|--------------|------|------------|----------|----------|----------|---------|---------------|------------|----------|------------|------------|------------|-----------|------------|--------|----------|-----------|---------------|----------|---------------|-------------|------------|--------|-----------|-----------|----------|------------|-----------|
| - A    | 8                                                                                                    | C            | D       | E        | P I            | G           | н       |      | J       | ĸ            | L    | M          | N        | 0        | Р        | 9       | в             | 5          | 1        | U          |            | ~          | ×         | Y          | 2      | AA       | AB        | AC            | AD       | AE            | Ar          | AG         | AH     | A         | AJ        | AK       | AL /       | 4M        |
| N'Pe   | rs Type de membre                                                                                                    | Prénor       | n Nom   | Formul   | e Adresse F    | Rue E       | Boîte p | NPA  | Ajout a | Lieu         | Pays | E-Mail     | E-mail a | Telefon  | Portabl  | Téléphe | Membre        | Membre     | Membre   | Premièr    | Date d'a   | Date de    | Branch    | Profess    | Type d | Langue L | .angue Se | exe i         | Remarq P | fotivati F    | Raison (    | Caracté C  | odes l | nterdic F | onctio p  | as d'eip | as d'erpa: | s de i pi |
| 75673  | 3 PS-JSS: Double adhésion (gr.                                                                                                    | ats, Fabrice | Bourgue | CherFal  | b Fabrice EL   | .e Lidem    |         | 1637 |         | Channey      | P CH | fabrice@   |          | +4126 92 | +41774   | 56578   | <b>PSValé</b> | 1 aut. 201 | 131déc.2 | 1 nov. 20  | 1nov. 20   | 6 avr. 193 | Etudiant- |            | Tu     | Français | M.        | asculin       | 0        | hangen D      | Jérrássio P | fembre c   |        |           |           |          |            |           |
| 76909  | 4 PSu/SS Double adhérion for                                                                                                    | at Lotin     | Durm    | Charl or | i Loriz Ducia  | ce te des   |         | 1723 |         | Made         | CH   | logic duce |          |          | +4179.9  | 17.0139 | PSMede:       | 1 rant 20  | 117      | 1 rent 20  | Irent 20   | 21aul 19   | England   | Maturité r | To     | Francair | M-        | arculin       | 4        | dhárico       | 0           | (amhoa c   |        | 0         | álám tá t |          |            |           |
| Proote | 7 DS-199 De Ale adhésies (ar                                                                                                    | ate Master   | Laurah  | Chine M  | Marial         | and a share |         | 1020 |         | Margaret and | - CH | maxia law  |          |          | +4179.20 | 22 7140 | DOM           | 11.4+ 201  | c .      | 1.4 201    | 1 kits 201 | 0 44 - 10  | Excelores | Calibra    | Ter    | Economia | 5.        | landarian lan |          | di faire      |             | familiar i |        |           | daidee    |          |            |           |
| DO ATC | PO-100 Double advestoring                                                                                                    | AL AL        | D.O.    | CL1 A    | ALC DA         | our or      |         | 470  |         | VUSUEI       | CU   | manenev    |          |          | 1470.0   | 0.0000  | POC -         | 1,000      | 340      | 1          | 1,000      | 0.000.00   | CINNER.   | Coverge    | T      | Tial yas |           |               |          | Surressources | -           | Rent of C  |        |           | esisen    |          |            |           |
| 10472  | In the second second s<br>second second second second second second second second second second second second second second second second second second second second second second second second second second second second second second second second second sec | so, nizee    | PRIME   | Unete H  | ii Aizee II, P | nouin-a     |         | H70  |         | CORPTH       | un   | Sizee.ruz  |          |          | *41733   | 00005   | POERW         | 1 sebr 5r  | 110      | i sept. 24 | i sept. 20 | 20 dec.    | Edno-800  | Editoratic | iu .   | rrançais | F4        | strinin       |          | sonesion      | P           | remote (   |        |           |           |          |            |           |
|        |                                                                                                    |              |         |          |                |             |         |      |         |              |      |            |          |          |          |         |               |            |          |            |            |            |           |            |        |          |           |               |          |               |             |            |        |           |           |          |            |           |
|        |                                                                                                    |              |         |          |                |             |         |      |         |              |      |            |          |          |          |         |               |            |          |            |            |            |           |            |        |          |           |               |          |               |             |            |        |           |           |          |            |           |
|        |                                                                                                    |              |         |          |                |             |         |      |         |              |      |            |          |          |          |         |               |            |          |            |            |            |           |            |        |          |           |               |          |               |             |            |        |           |           |          |            |           |
|        |                                                                                                    |              |         |          |                |             |         |      |         |              |      |            |          |          |          |         |               |            |          |            |            |            |           |            |        |          |           |               |          |               |             |            |        |           |           |          |            |           |
| 2      |                                                                                                    |              |         |          |                |             |         |      |         |              |      |            |          |          |          |         |               |            |          |            |            |            |           |            |        |          |           |               |          |               |             |            |        |           |           |          |            |           |
|        |                                                                                                    |              |         |          |                |             |         |      |         |              |      |            |          |          |          |         |               |            |          |            |            |            |           |            |        |          |           |               |          |               |             |            |        |           |           |          |            |           |
|        |                                                                                                    |              |         |          |                |             |         |      |         |              |      |            |          |          |          |         |               |            |          |            |            |            |           |            |        |          |           |               |          |               |             |            |        |           |           |          |            |           |
| 2      |                                                                                                    |              |         |          |                |             |         |      |         |              |      |            |          |          |          |         |               |            |          |            |            |            |           |            |        |          |           |               |          |               |             |            |        |           |           |          |            |           |
| 1      |                                                                                                    |              |         |          |                |             |         |      |         |              |      |            |          |          |          |         |               |            |          |            |            |            |           |            |        |          |           |               |          |               |             |            |        |           |           |          |            |           |
|        |                                                                                                    |              |         |          |                |             |         |      |         |              |      |            |          |          |          |         |               |            |          |            |            |            |           |            |        |          |           |               |          |               |             |            |        |           |           |          |            |           |
| 1      |                                                                                                    |              |         |          |                |             |         |      |         |              |      |            |          |          |          |         |               |            |          |            |            |            |           |            |        |          |           |               |          |               |             |            |        |           |           |          |            |           |
| 1      |                                                                                                    |              |         |          |                |             |         |      |         |              |      |            |          |          |          |         |               |            |          |            |            |            |           |            |        |          |           |               |          |               |             |            |        |           |           |          |            |           |
| 1      |                                                                                                    |              |         |          |                |             |         |      |         |              |      |            |          |          |          |         |               |            |          |            |            |            |           |            |        |          |           |               |          |               |             |            |        |           |           |          |            |           |
|        |                                                                                                    |              |         |          |                |             |         |      |         |              |      |            |          |          |          |         |               |            |          |            |            |            |           |            |        |          |           |               |          |               |             |            |        |           |           |          |            |           |

Oder senden Sie eine E-Mail

#### Klicken Sie auf "E-Mail"

| «< s              | eite               | 1 von 6        | 9 <b>&gt;</b> | » |  |
|-------------------|--------------------|----------------|---------------|---|--|
| 🖨 Auso            | jabe 🝷             | ⊠ E-           | Mail 🔺        |   |  |
| E-Mail            |                    |                |               | × |  |
| Senden            |                    |                |               |   |  |
| E-Mail Empfänger: | 1233 Empfänger     |                |               |   |  |
| E-Mail            |                    |                |               |   |  |
| Betreff:          |                    |                |               |   |  |
| Nachricht:        | [@salutation entit | ty=recipient/] |               |   |  |